# Office 365 Initial Account Setups

1. Type in <u>http://portal.office.com</u> in any browser's address.

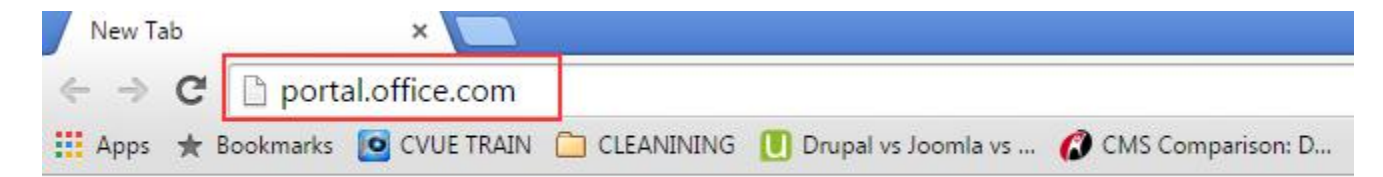

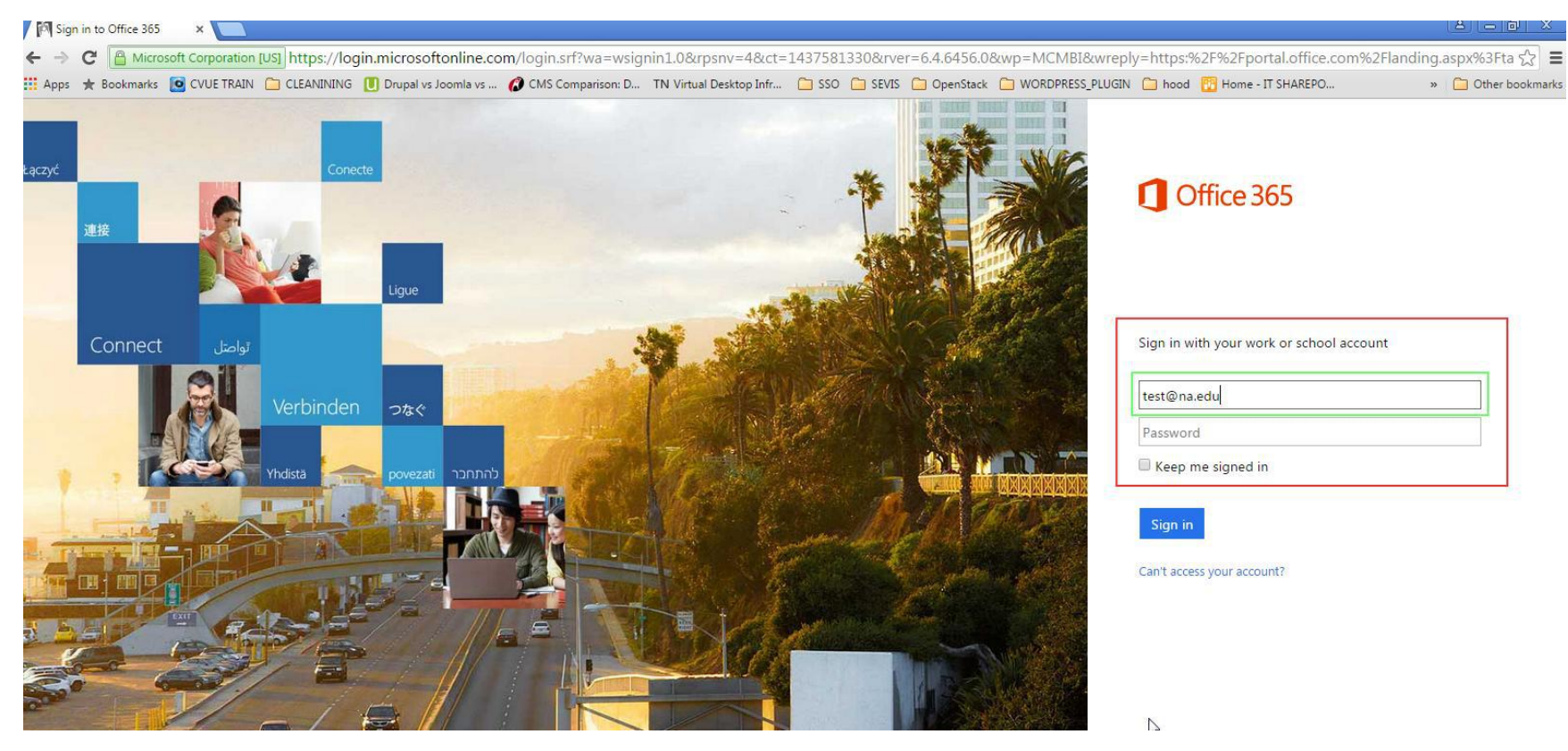

2. You will be directed to the Office 365 login page.

- a. Provide your na.edu account credentials (Computer Login userid@na.edu)
- b. As soon as you type in your user id, enter or tab entry will take you to next screen.

3. This screen brings up sts.na.edu internal server which authenticates the identity of the user based on Internal Active Directory.

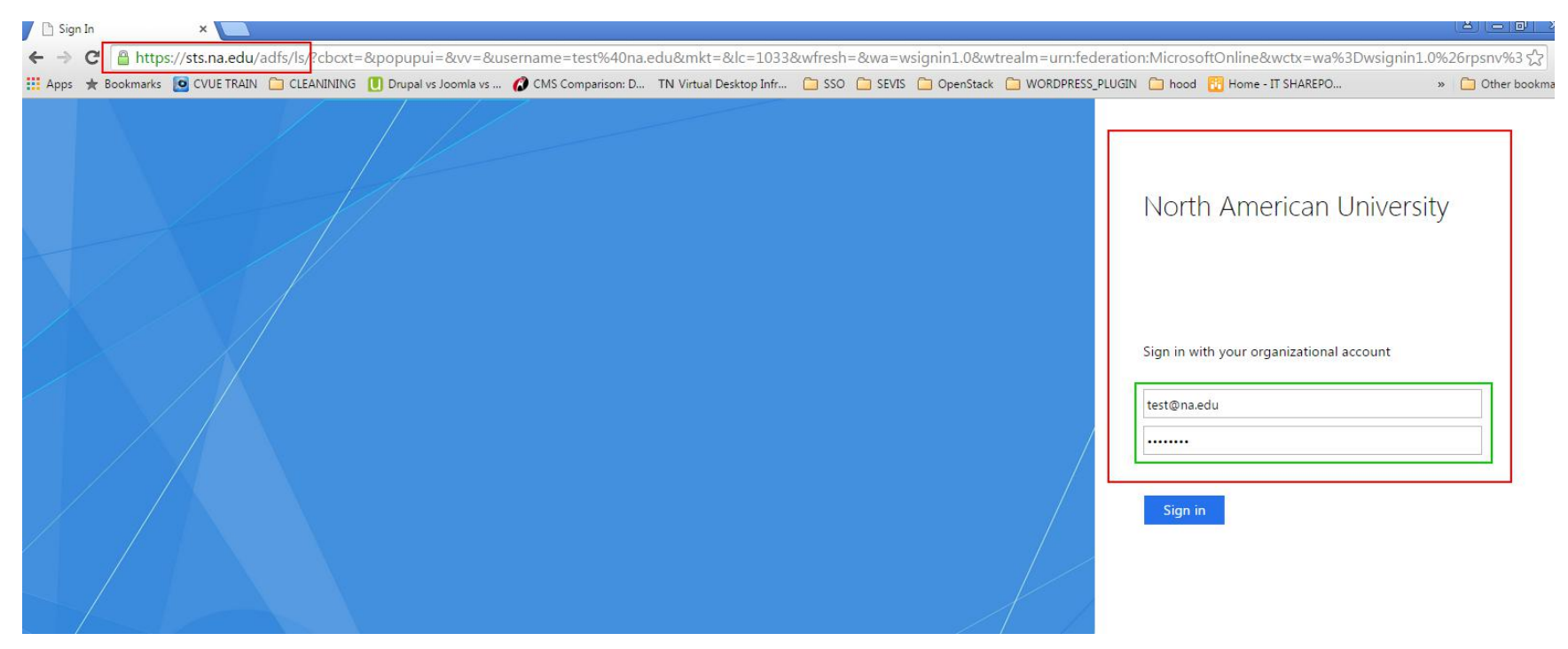

**IMPORTANT:** Provide your na.edu Computer Login credentials (not email, not Campus Vue credentials, only Computer Login Credentials)

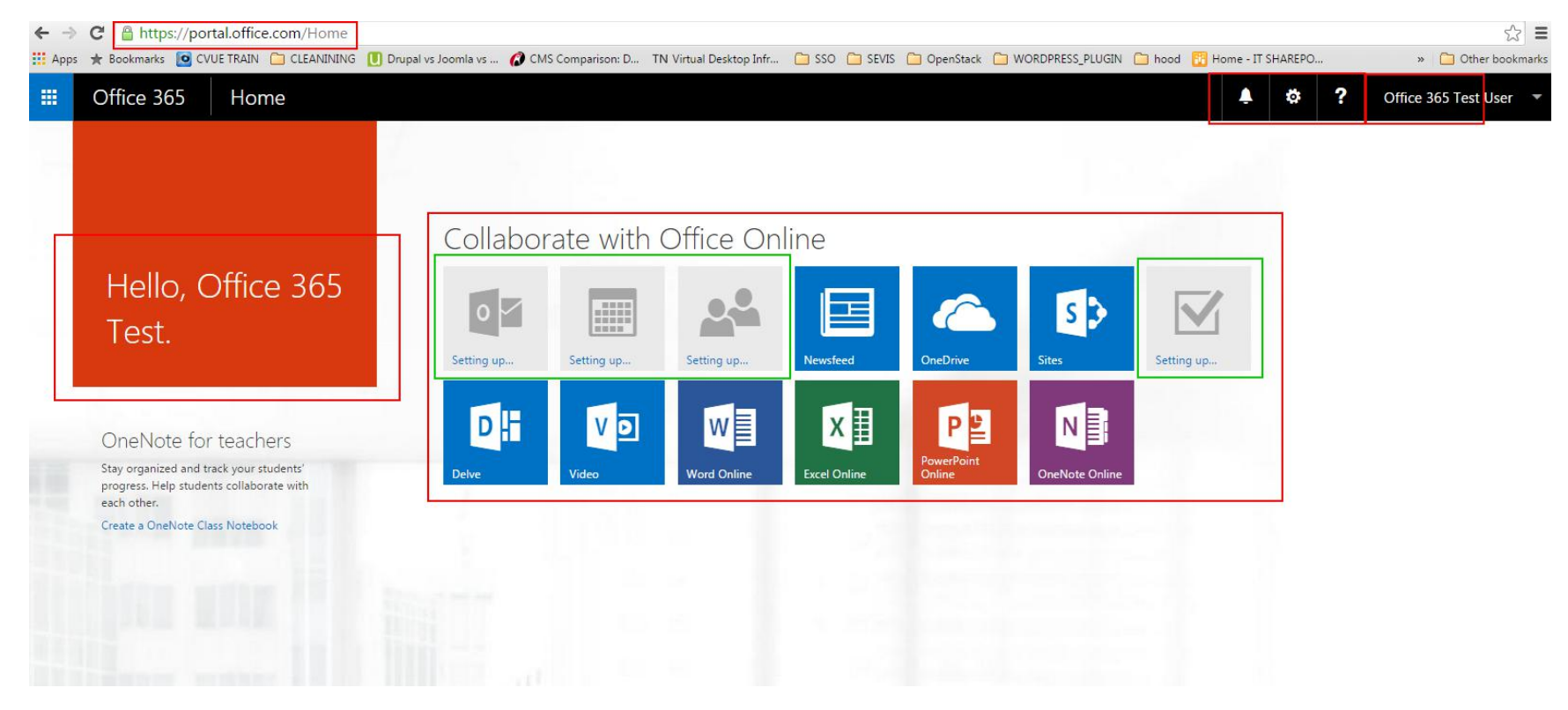

4. After your Computer Login credentials are authenticated by internal server, you will be directed to the Office 365 Home page.

- a. You are landed to Office 365 home page
- b. Some of the applications may take some to time for initialization as you see in green boxes, this is only for the first time.
- c. You will have your settings icons on the top right corner

5. At the top left corner, you will see App Launcher Icon.

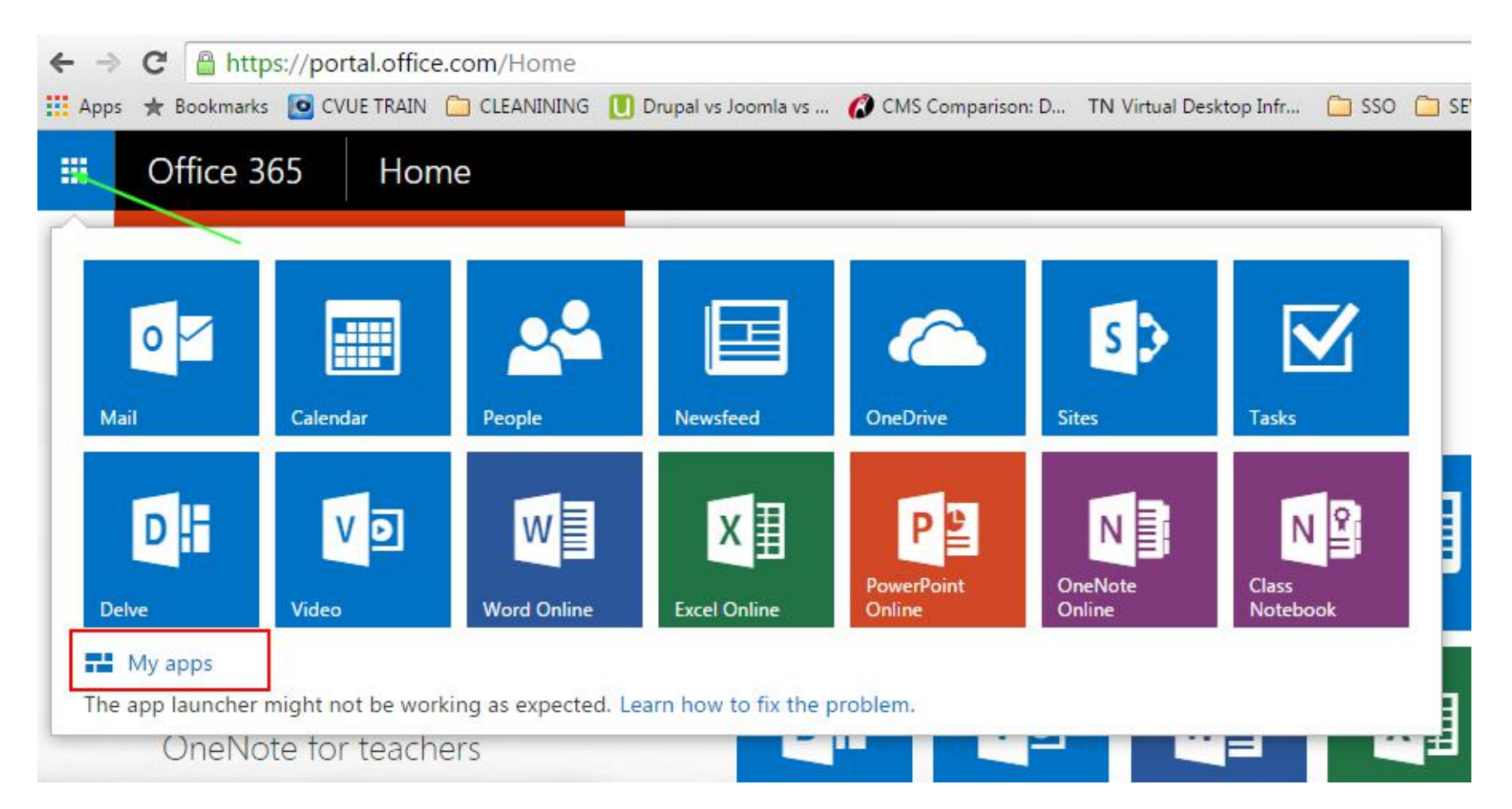

- a. To see all your available applications, please click My apps link as shown above
- b. As we develop more applications, they will listed under My apps link, for example Moodle application.

6. In order to utilize the office tools such as Word, Excel, PowerPoint and etc., you need to perform first initialization.

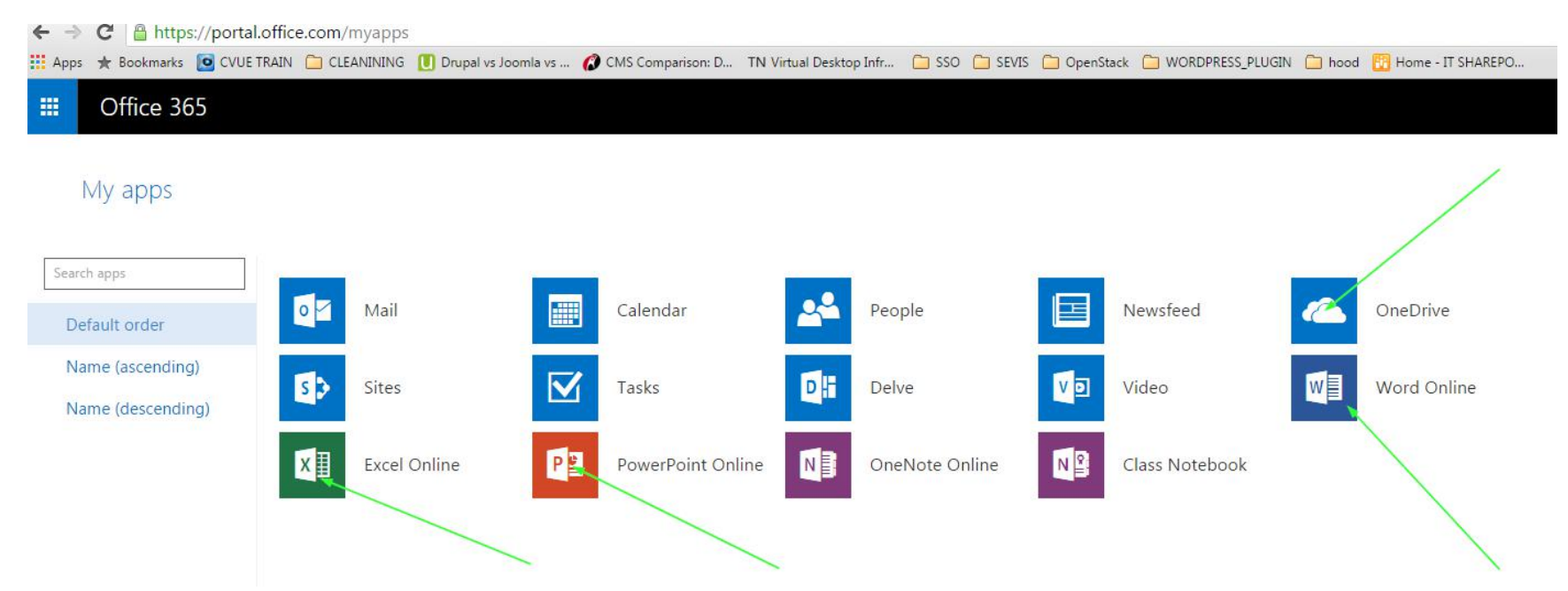

a. Click Word or Excel icon to initialize your account.

### 7. Click New Blank Document

← → C A https://office.live.com/start/Word.aspx?auth=2&s=4&nf=1 🔢 Apps ★ Bookmarks 🧧 CVUE TRAIN 🗀 CLEANINING 🕕 Drupal vs Joomla vs ... 🌈 CMS Comparison: D... 🛛 N Virtual Desktop Infr... 🗀 SSO 🦳 SEVIS 🗀 OpenStack 🦳 WORDPRESS\_PLUGIN 📋 hood 📆 Home - IT SHAREPO... » 🗀 Oth We are updating our Terms of Use and Privacy Statement. Learr Word Online Get Word for your device My account Office 365 Test User Recent New in OneDrive for Business Next time you come back here you'll see 2015 your list of recently opened documents. [Your Name] E-performe -New blank document General notes APA style paper MLA style paper 2015 calendar Simple resume Title [there's families] [add there] [add there: ] there in the track of the local [Your Name] [Title] Heading 1 Transmission of the second second sec Contract of the local division of the local division of the local De aleret -----Construction Data from Structure Annual Structures Data from Structure Annual Structures Data from Structure Annual Structures Data from Structure Annual Structures Data from Structure Annual Structures Autority Partneys Partneys 10000 -All States Balance Scotts Scotters Description Scotters territoria particulta I change of the second second Simple cover letter 2014-2015 academic Resume and cover letter Event flyer Basic design blank Business team wiki calendar (chronological) template

### 8. Click Go to OneDrive for Business

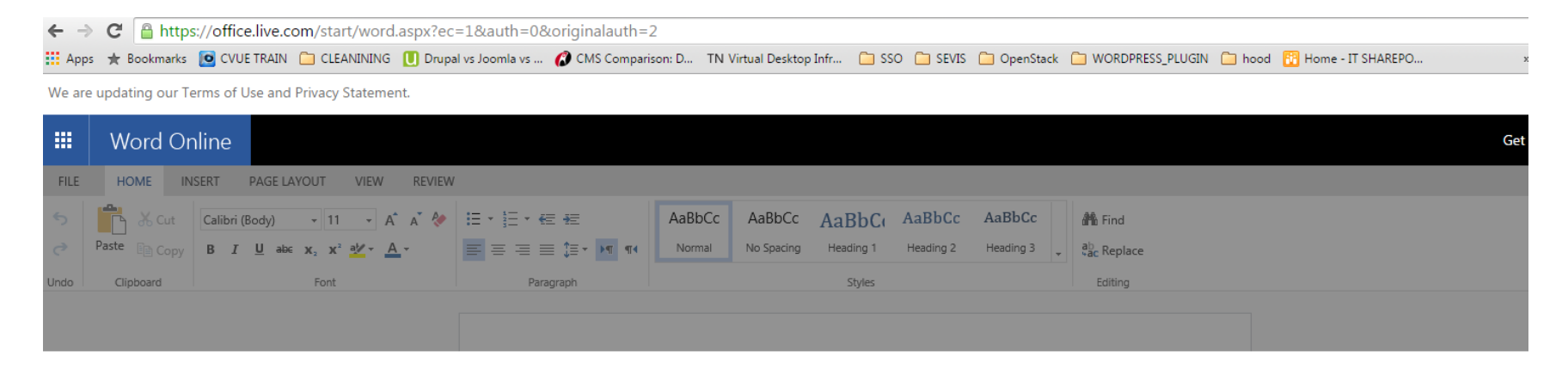

## Sorry, we couldn't create your new document

You can try again in a few minutes or go to OneDrive for Business now.

| Try again | Go to OneDrive for Business |  |
|-----------|-----------------------------|--|
|           |                             |  |
|           |                             |  |
|           |                             |  |
|           |                             |  |
|           |                             |  |

### 9. Click Next

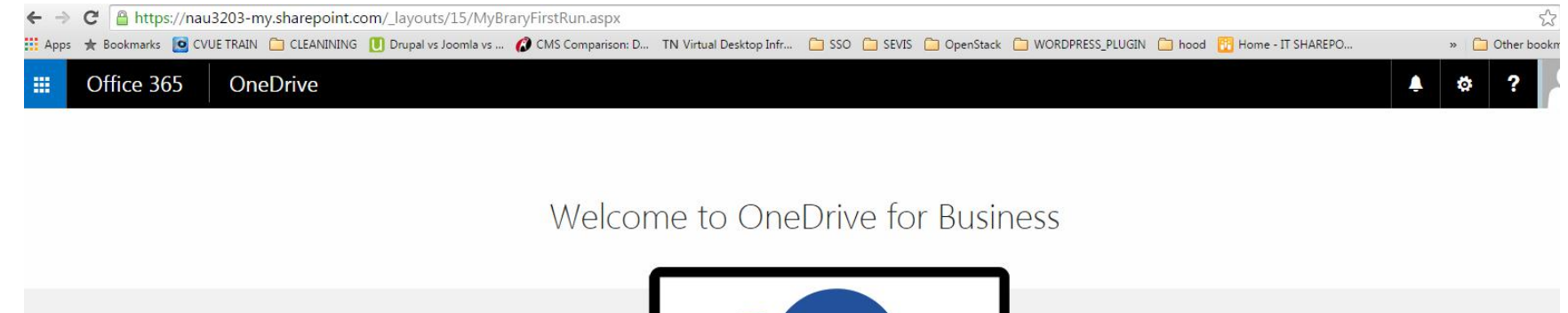

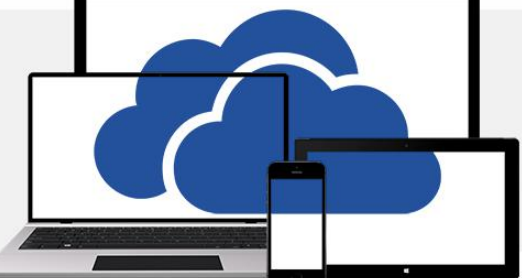

One place for all your work files.

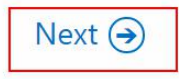

#### 10. Your account is set and you are welcome to use Office 365 at NAU.

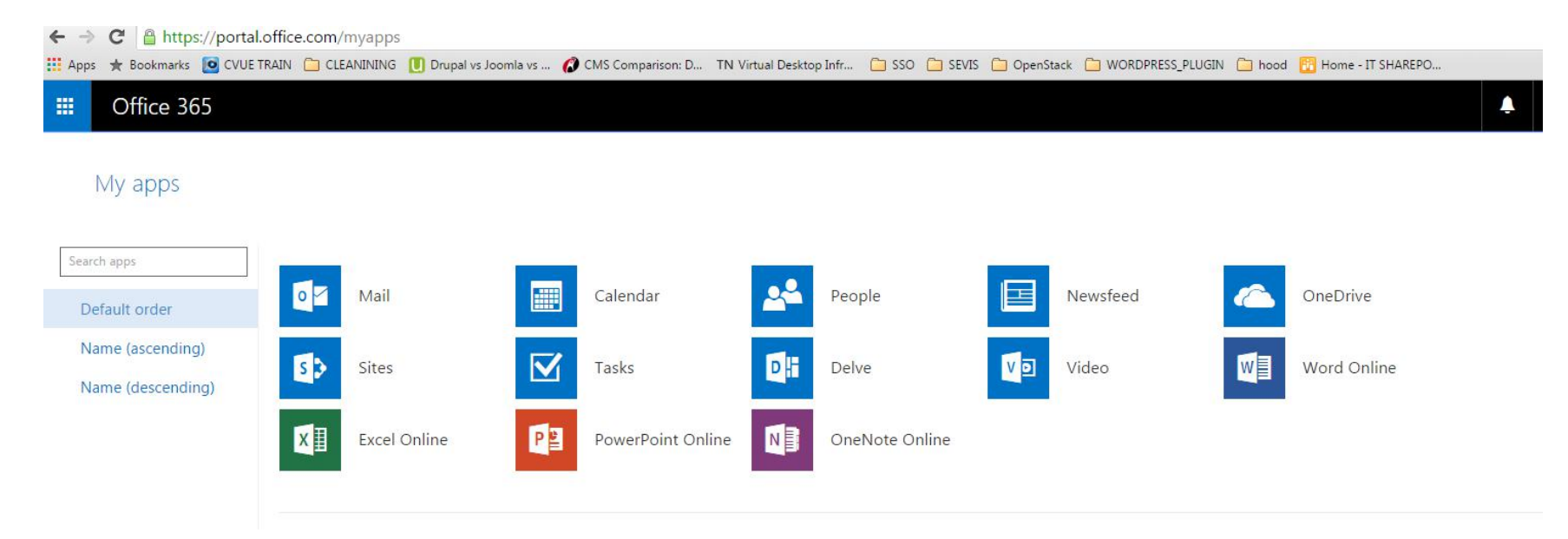

### TROUBLESHOOTING

1. If you see screen as below, it means your account is good, but we did not assign the license to you yet. Please let IT Department know about this issue and your license will be assigned immediately.

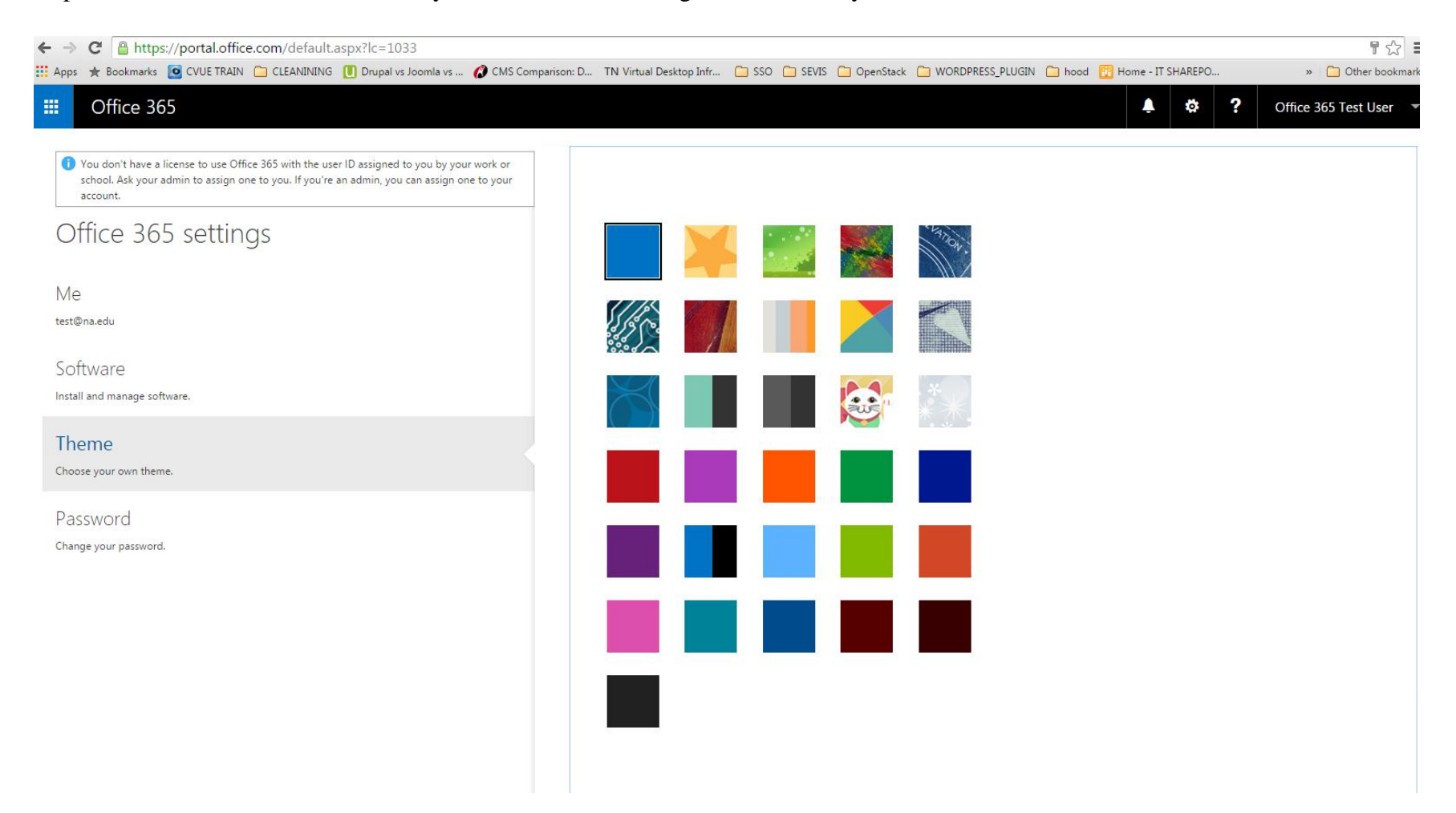

2. At this stage your email is not transferred from Google Apps to Office 365. It will take place in Phase 2. Your email box will be empty until we finish the email transition.

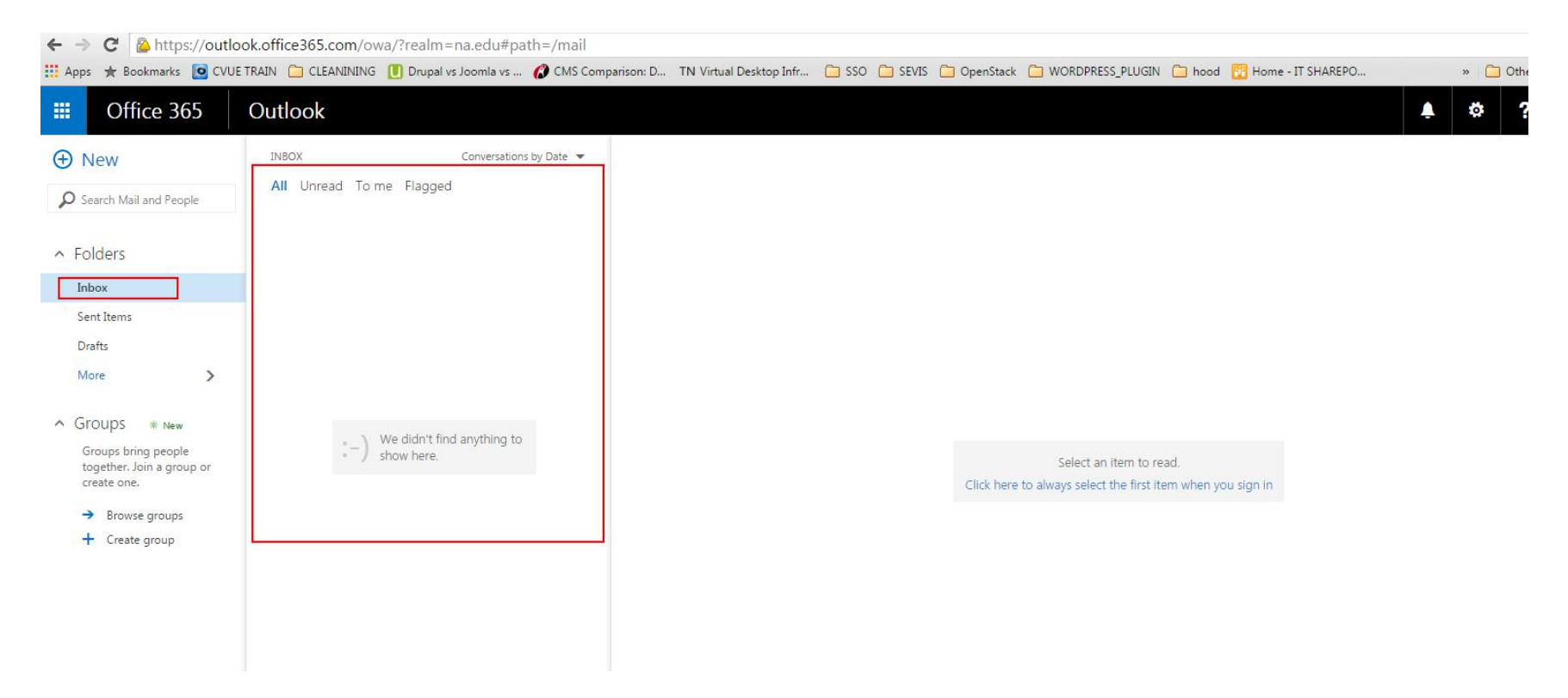